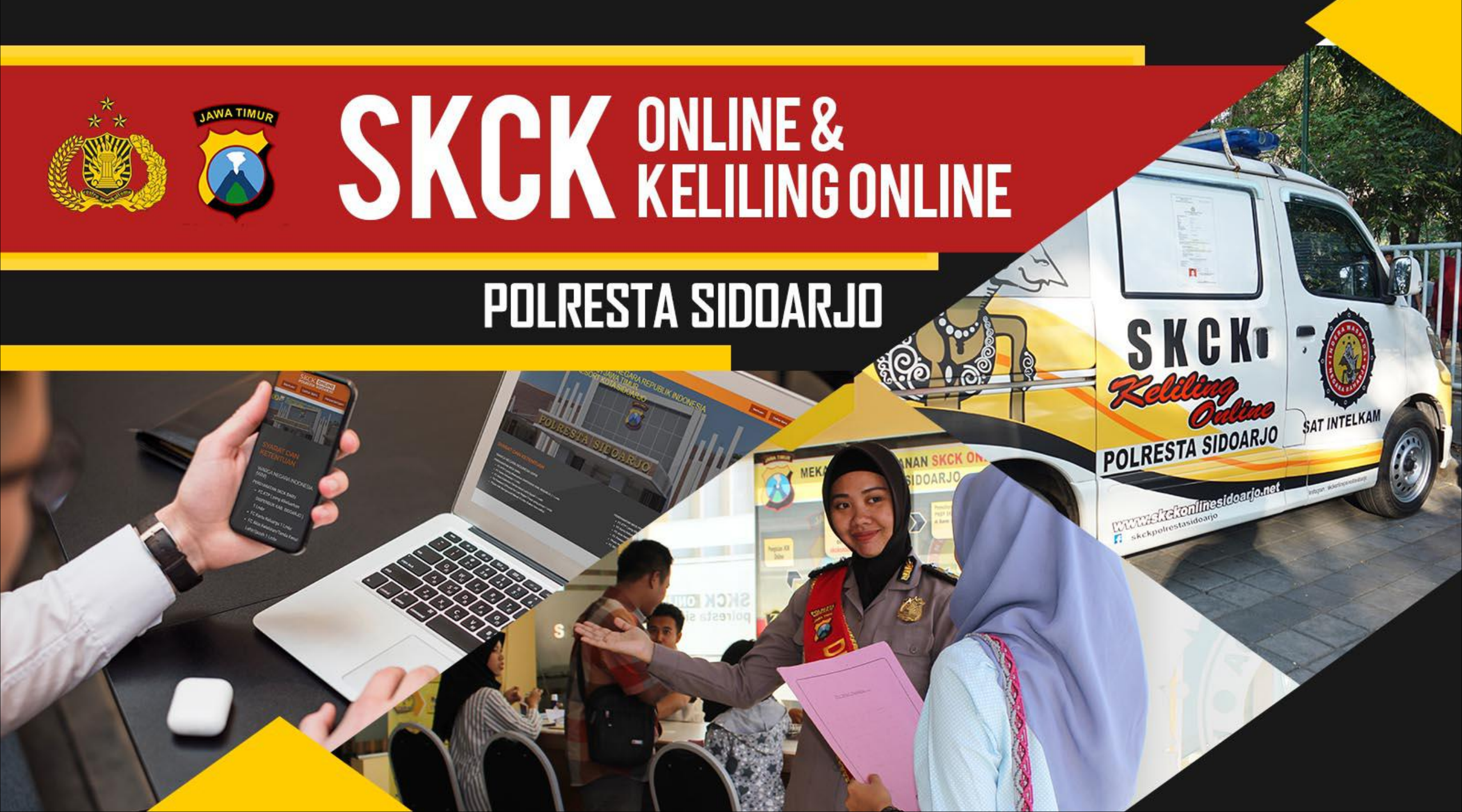

Kapolda Jawa Timur Irjen. Pol. Drs. Luki Hermawan, M.Si.

LUKI HERMAWAN

Kapolresta Sidoarjo Kombes. Pol. Zain Dwi Nugroho, S.H., S.I.K., M.Si.

ZAIN DWI NUGROHO

#### KOMITMEN MENINGKATKAN Kualitas pelayanan publik Berbasis it

Profesional Modern Terperca

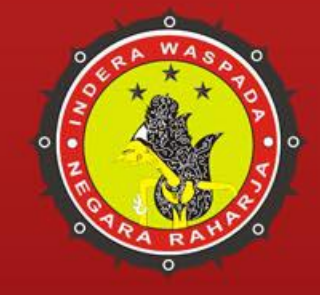

### RANCANGAN PENGEMBANGAN SKCK ONLINE & SKCK KELILING ONLINE

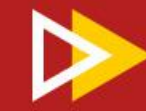

# **ANALISIS MASALAH**

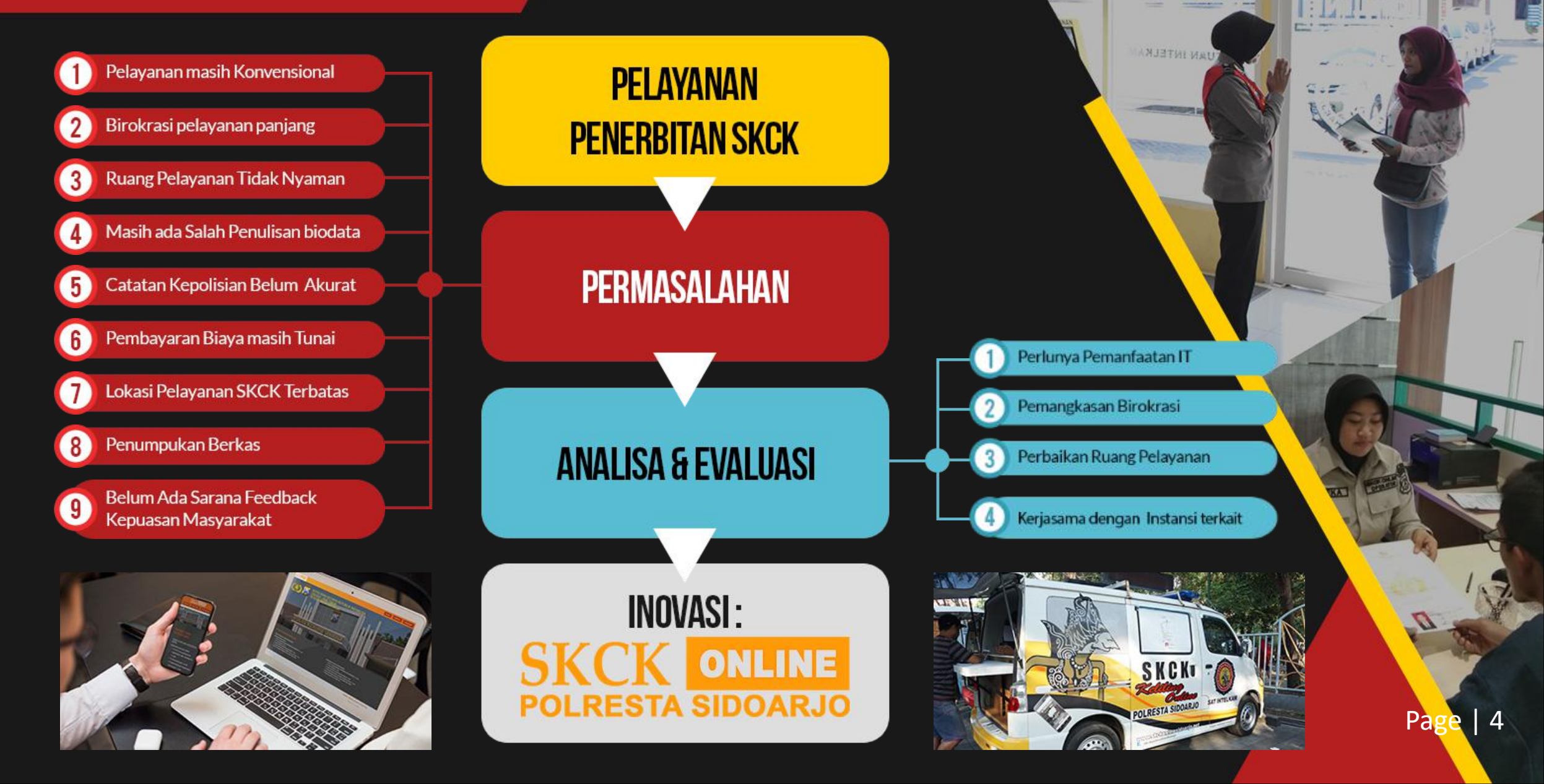

INGREET BRIEF 1. 18

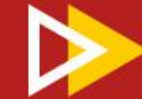

# **KEUNIKAN SKCK ONLINE**

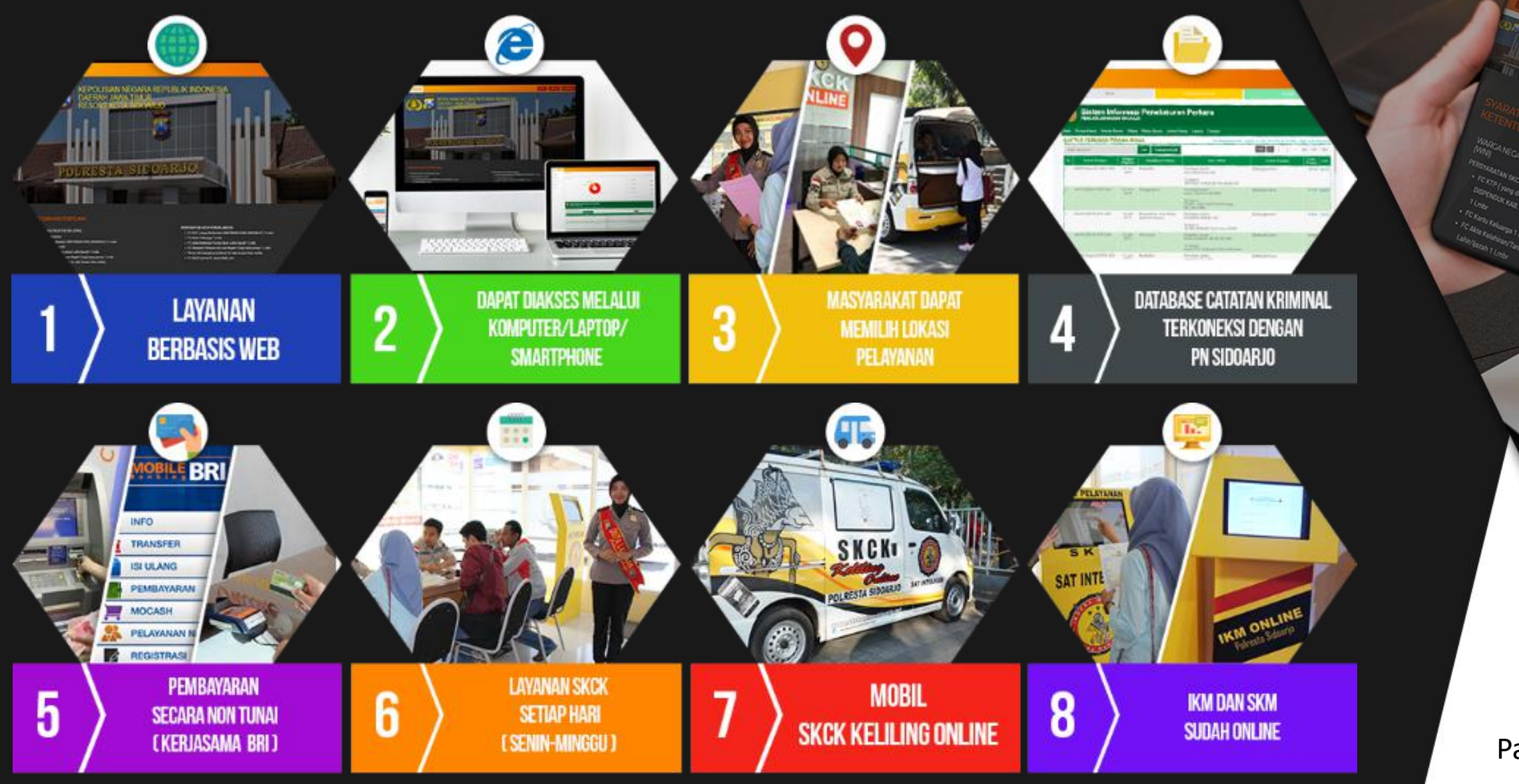

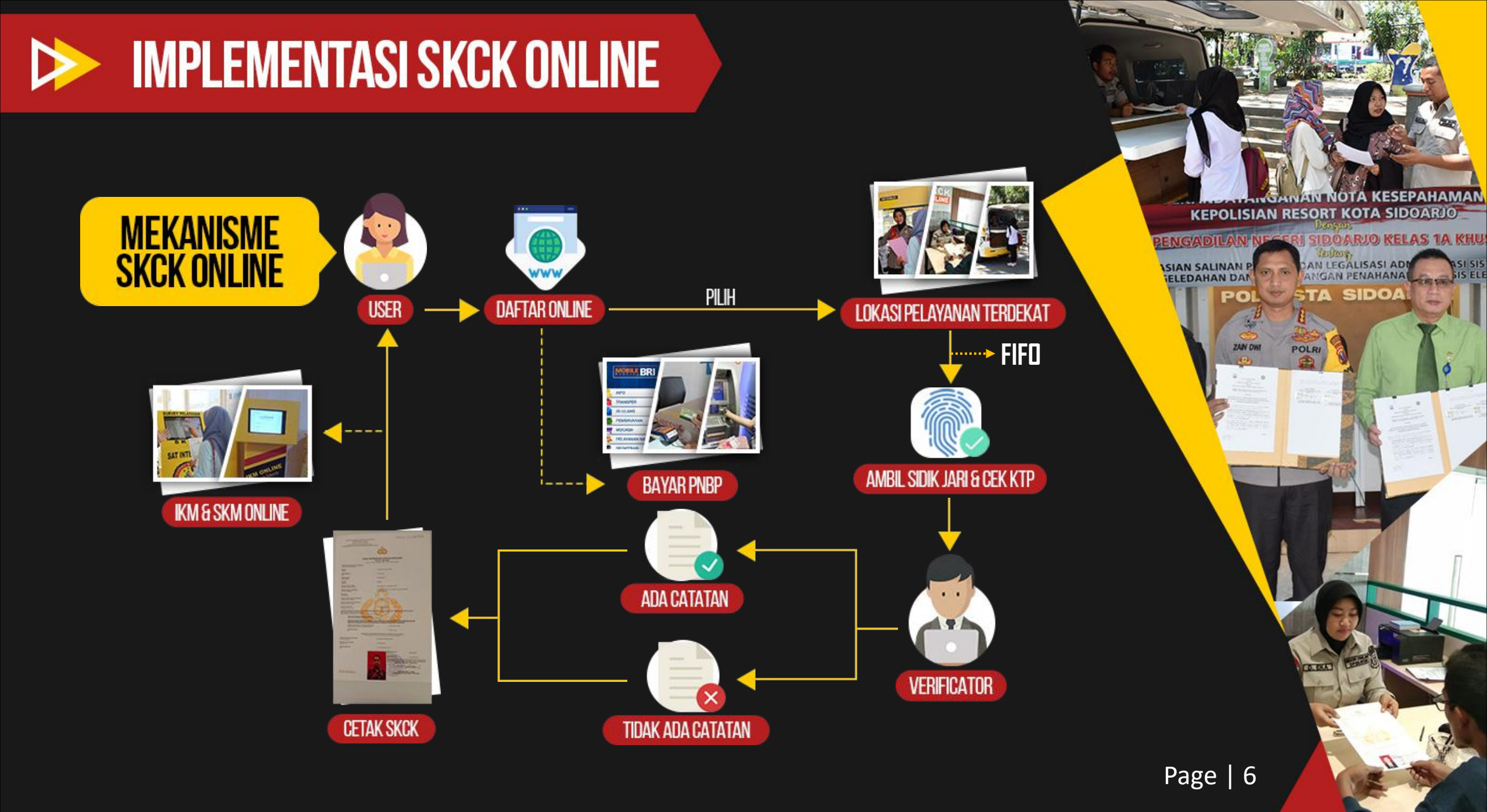

# **DAMPAK PENERAPAN SKCK ONLINE**

- Layanan Penerbitan hanya 10 menit
- Masyarakat dapat memilih lokasi pelayanan
- Masyarakat merasa lebih nyaman selama pelayanan SKCK
- Kesalahan biodata dapat minimalisir
- Data Kriminal lebih akurat
- Tingkat kepuasan masyarakat meningkat
- Tidak terjadi penumpukan berkas (tersimpan dalam data base)

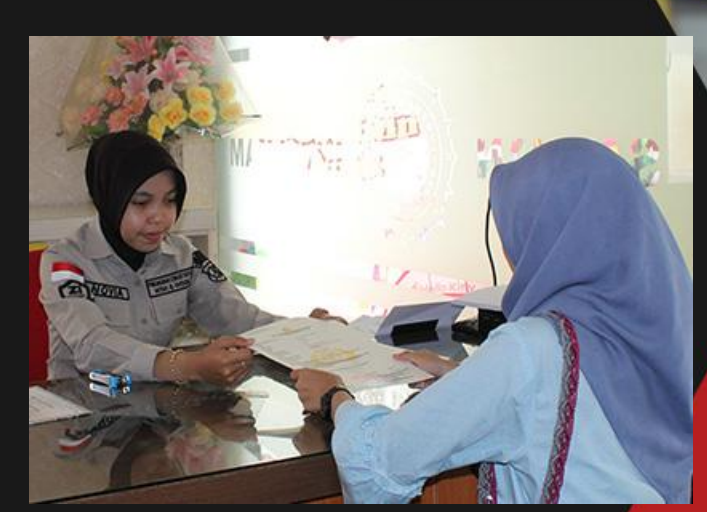

#### SURVEY KEPUASAN MASYARAKAT OLEH MARK PLUS

| ALC: N     | I former Determinent      | Nilei Date Date | Kalasaan    |
|------------|---------------------------|-----------------|-------------|
| 100        | Onsorrenayanan            | Nilal Nata-Nata | Reterangen  |
| 01         | Pendattaran               | 5,53            | Sangat Baik |
| U2         | Pembayaran                | 5,41            | Sangat Baik |
| U3         | Loket Informasi           | 5,47            | Sangat Baik |
| <b>U</b> 4 | Perumusan Sidik Jari      | 5.57            | Sangat Baik |
| U5         | Data entri                | 5,46            | Sangat Baik |
| U6         | Cetak dan penyerahan SKCK | 5,65            | Sangat Baik |
|            | NILAI RATA - RATA         | 5.51            | SANGAT BAIK |

#### UASAN MASYARAKAT OLEH SURVEYOR

| Unsur Pelayanan                         | Rata                                                                                                    |                                                                                                    |
|-----------------------------------------|----------------------------------------------------------------------------------------------------|----------------------------------------------------------------------------------------------------|
| Persyaratan                             | 79,84                                                                                                    | Baik                                                                                                    |
| Prosedur                                | 80,24                                                                                                    | Balk                                                                                                    |
| Waktu                                   | 77,29                                                                                                    | Balk                                                                                                    |
| Biaya/Tanif                             | 95,89                                                                                                    | Sangat Bail                                                                                                    |
| Produk spesifikasi pelayanan            | 78,14                                                                                                    | Baik                                                                                                    |
| Kompetensi pelaksana                    | 80,56                                                                                                    | Baik                                                                                                    |
| Perilaku pelaksana                      | 78,60                                                                                                    | Baik                                                                                                    |
| Penanganan pengaduan, saran dan masukan | 88,42                                                                                                    | Sangat Baik                                                                                                    |
| Sarana dan Prasarana                    | 78,60                                                                                                    | Baik                                                                                                    |
| NILAI KEPUASAN<br>MASYARAKAT            | 81,24                                                                                                    | BAIK                                                                                                    |
|                                         | Persyaratan<br>Prosedur<br>Waktu<br>Biaya/Tanf<br>Produk spesifikasi pelaksana<br>Perilaku pelaksana<br>Penanganan pengaduan, saran<br>dan masukan<br>Sarana dan Prasarana<br>NILAI KEPUASAN<br>MASYARAKAT | Kata       Persyaratan     79,84       Prosedur     80,24       Waku     77,29       Biaya/Tanf     95,89       Produk spesifikasi pelayanan     78,14       Kompetensi pelaksana     80,66       Penlaku pelaksana     78,60       Penanganan pengaduan, saran<br>dan masukan     88,42       Sarana dan Prasarana     78,60       NILAI KEPUASAN     81,24 |

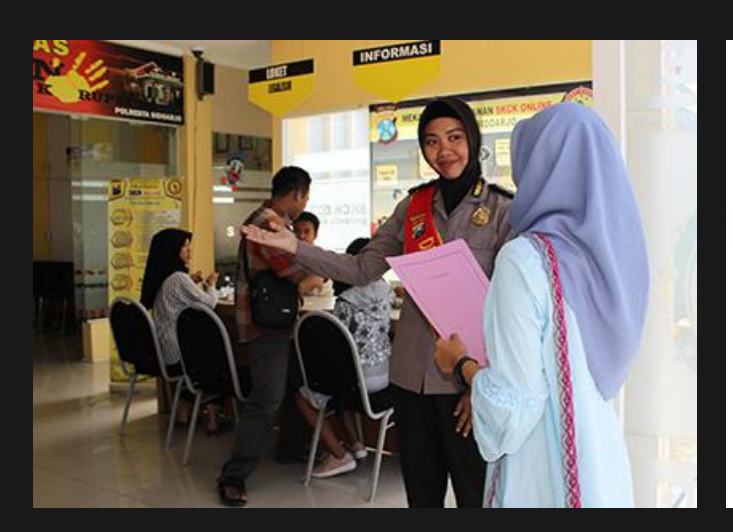

laka lantas: 3.64% catatan kriminal : 59.569 tipiring: 5.30% narkoba: 15.29% reskrim: 75.77%

Jumlah data base

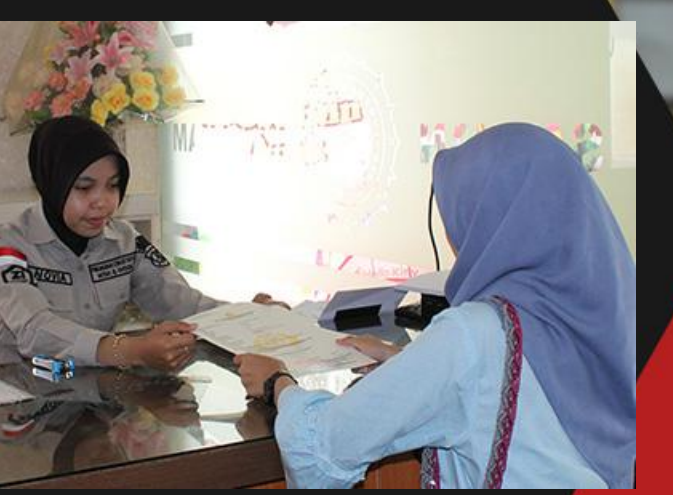

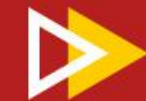

# **KEBERLANJUTAN DAN REPLIKASI**

#### KEBERLANJUTAN

Inovasi dilanjutkan oleh Pimpinan baru dan kebijakan Promoter (ikuti trend Perkembangan Teknologi)

Dikembangkan ke layanan berbasis mobile (dapat didownload)

Anggaran yang didukung DIPA dan hibah Pemda Sidoarjo

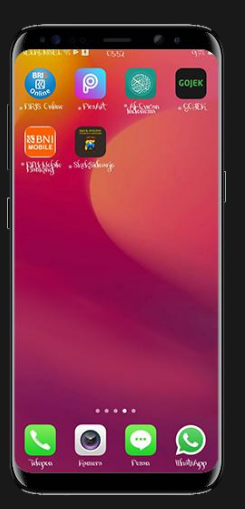

GET IT ON

Google Play

Download on the App Store

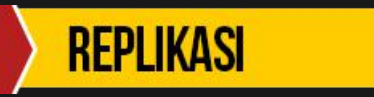

Menerima study tiru SKCK online dari 182 Satker jajaran Polri dan 26 Lembaga/Kementerian

ڪ س ي هي

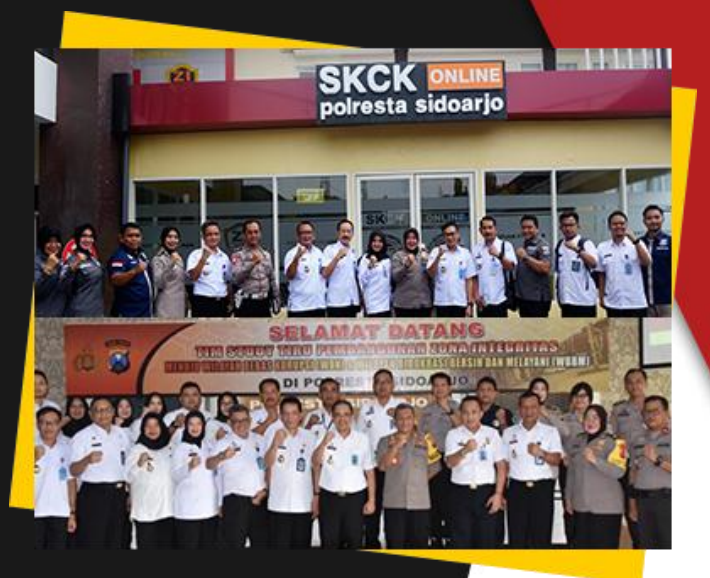

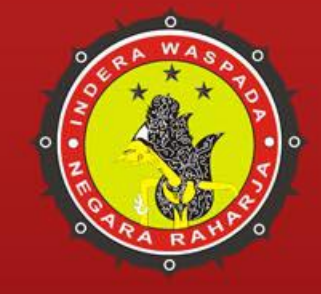

### PANDUAN PENGGUNAAN SKCK ONLINE & SKCK KELILING ONLINE

#### **PENGERTIAN APLIKASI SKCK ONLINE**

#### polresta sidoarjo

Aplikasi SKCK Online adalah sebuah program yang berbasis web yang bertujuan untuk memudahkan masyarakat dalam pengurusan Surat Keterangan Catatan Kepolisian (SKCK). Dimana pemohon tinggal menginput data – data pribadi ke dalam program yang nantinya data pemohon akan langsung terpusat di Polresta dalam bentuk *database dan terkoneksi dengan data base catatan kriminal.* Selanjutnya pemohon datang ke Polresta / Polsek dengan membawa berkas persyaratan, sehingga pemohon tidak perlu mengurus surat keterangan dari tingkat RT, RW dan desa/Kelurahan.

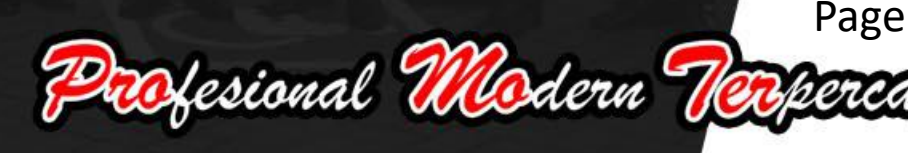

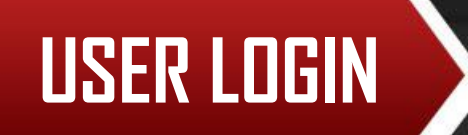

Seperti pengertiannya program ini berbasis web yang artinya komputer harus terkoneksi dengan jaringan internet aplikasi ini juga dapat di akses melalu android/ios/laptop yang terkoneksi dengan jaringan internet, jika sudah terkoneksi maka dapat mengakses di http://skckonline.polrestasidoarjo.com dan akan tampil gambar seperti di bawah ini :

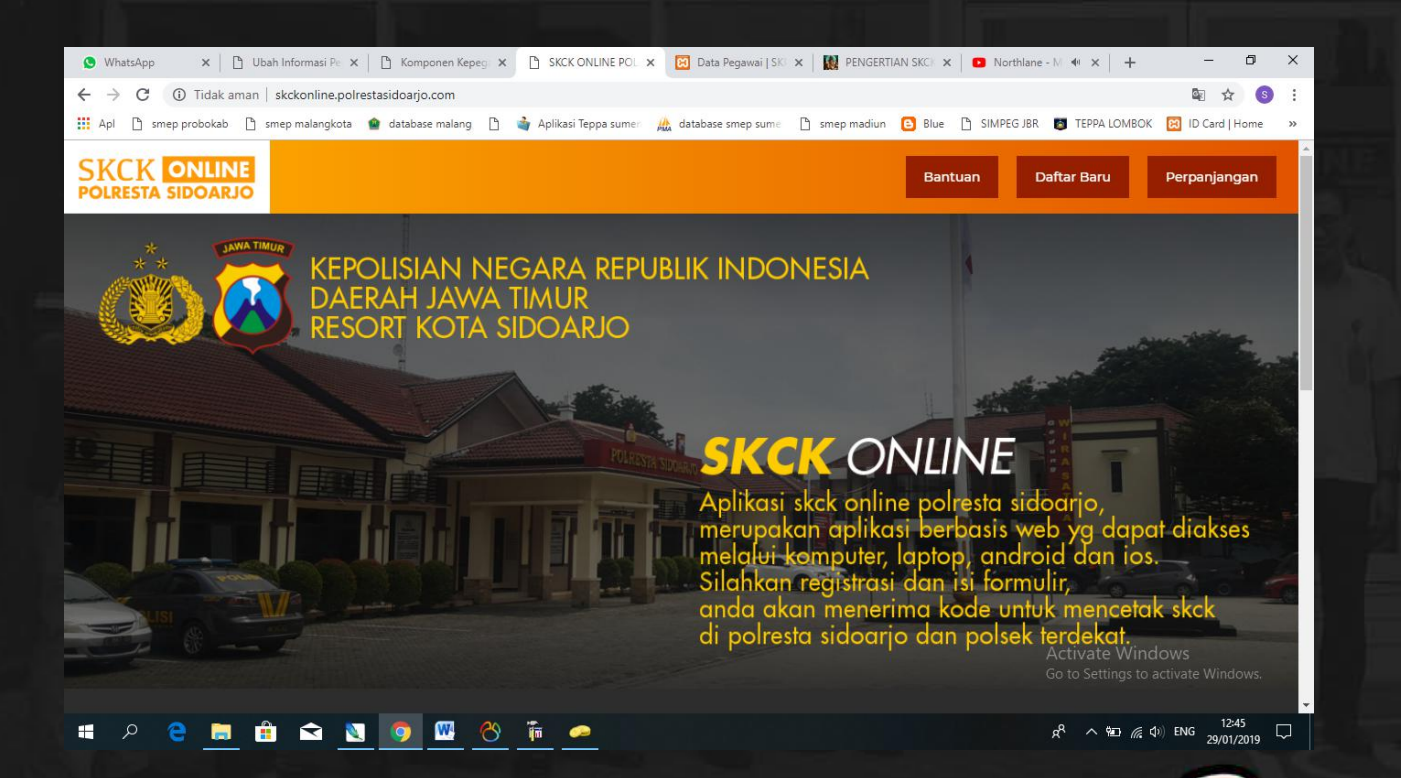

Page | 11

Hesional Modern T

Pada tampilan awal aplikasi terdapat menu Bantuan, Daftar Baru, dan Perpanjangan -Klik Bantuan jika pemohon ingin mengetahui cara – cara pendaftaran dan perpanjangan, -Klik Daftar Baru untuk melakukan pendaftaran baru.

-Klik Perpanjangan untuk melakukan perpanjangn SKCK.

Klik daftar baru

Perpanjang

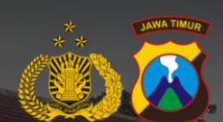

ONLIN

EPOLISIAN NEGARA REPUBLIK INDONESIA DAERAH JAWA TIMUR ESORT KOTA SIDOARIO

#### SKCK ONLINE

Aplikasi skck online polresta sidoarjo, merupakan aplikasi berbasis web yg dapat diakses melalui komputer, laptop, android dan ios. Silahkan registrasi dan isi formulir, anda akan menerima kode untuk mencetak skck di polresta sidoarjo dan polsek terdekat. Activate Windows

Profesional Modern 7

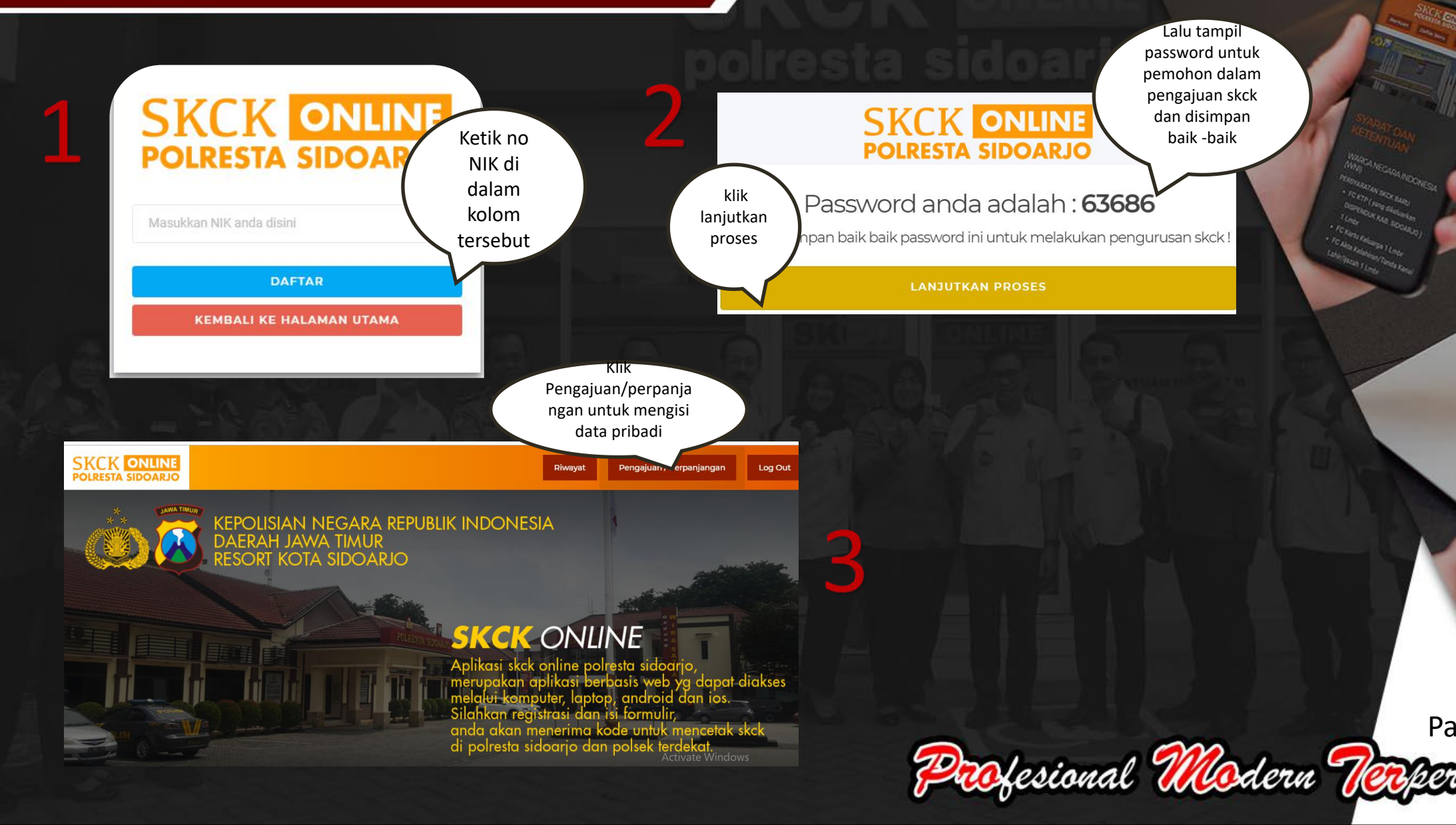

| SKC |                                                                   | Riwayat Pengajuan / Perpanjangan Log Ou                             |
|-----|-------------------------------------------------------------------|---------------------------------------------------------------------|
| (   | Klik tombol ini jika ingin<br>mengetik keperluan<br>secara manual | >                                                                   |
|     | INDUT KEPERLUAN* (CONCERN)  PILIH KEPERLUAN -                     | TINGKAT KEWENANGAN <sup>*</sup> (AUTHORTY LEVEL) Tingkat Kewenangan |
|     | JENIS IDENTITAS" (TYPE INDENTITY)                                 | NOMOR IDENTITAS* (IDENTITY NUMBER)                                  |
|     |                                                                   |                                                                     |
|     | Nomor Passport                                                    | Nomor Kitas Australia Ministrumeter                                 |

| TINGKAT / LEVEL* |                  |     | NAMA SEKOLAH / SCHOOL NAME* |                | pendidikan        | ) |
|------------------|------------------|-----|-----------------------------|----------------|-------------------|---|
|                  |                  | •   | Isi Nama Sekolah Anda       |                | lalu kilk         |   |
|                  |                  |     |                             | Simpan         | Simpan            |   |
|                  |                  |     |                             |                |                   |   |
|                  | Tingkat (Level)* | Nam | na Sekolah (School Name)*   | Tahun Lulus (G | Graduation year)* |   |

| STA S         | IDOARJO                                 |                    | D.2                     |                                  |                               | liwayat           | Pengajuan /                                                   | Perpanjangan | Log Out |                                                                                                    |
|---------------|-----------------------------------------|--------------------|-------------------------|----------------------------------|-------------------------------|-------------------|---------------------------------------------------------------|--------------|---------|----------------------------------------------------------------------------------------------------|
|               | ALAMAI SAAI INI                         | SAMA DENGAN KI     | P 7                     |                                  |                               |                   |                                                               |              |         |                                                                                                    |
| AL            | AMAT SEKARANG*                          | CURRENT ADDRESS /  |                         |                                  |                               | RT*               |                                                               | RW*          |         |                                                                                                    |
|               | Alamat Sekarang                         |                    |                         |                                  |                               | RT                |                                                               | RW           |         |                                                                                                    |
| PR            | OVINSI* (PROVINCES                      |                    |                         |                                  | KABUPATEN* (DISTRICTS)        |                   |                                                               |              |         | K                                                                                                    |
|               | Pilih Provinsi -                        |                    |                         |                                  | Dilih Kabupaten -             |                   |                                                               |              | Ψ       | »                                                                                                    |
| KE            | CAMATAN* (SUB - Di                      | STRICTS)           |                         | klik lanju                       | utkan                         |                   |                                                               |              |         |                                                                                                    |
|               | Pilih Kecamatan                         | 7                  |                         | setelah i<br>data                | nput<br>a                     | )                 |                                                               |              | *       |                                                                                                    |
|               |                                         |                    |                         | LANJUTK                          | CAN                           |                   |                                                               |              |         |                                                                                                    |
|               |                                         |                    |                         | KEMBALI KE HALA                  | IMAN UTAMA                    |                   |                                                               |              |         | and the second division of the second division of the second divisio |
| asi<br>i Form | ulir dibawah ini<br>a (Family Data) dat | a ayah dan ibu waj | b diisi, jika sudah mer | ikah maka data ayah, ibu dan pas | Riwayat<br>sangan wajib diisi | Klik<br>unt<br>ke | tombo<br>ini<br>uk inpu<br>data<br>luarga<br>ah Data Keluarga | l t          |         |                                                                                                    |
|               | Nama<br>Name*                           | Umur<br>Age*       | Agama<br>Religion*      | Kebangsaan<br>Nationality*       | Pekerjaan<br>Job              | Alama<br>Addres   | t                                                             |              | 1       | 1                                                                                                    |
|               |                                         |                    |                         |                                  |                               |                   | (it                                                           | si hobi      |         |                                                                                                    |
| gemara        | In / Hobi (Fondness<br>Hobi (Hobbles)*  | / Hobbies)         |                         |                                  |                               |                   | s s                                                           | impan        |         |                                                                                                    |
|               | Isi Hobi Anda                           |                    |                         |                                  |                               | Acti              | vate Window                                                   |              | 1       | Page                                                                                                    |
| _             |                                         |                    |                         |                                  |                               |                   |                                                               |              |         |                                                                                                    |

Sł

|         | tidak                                                                                            |
|---------|--------------------------------------------------------------------------------------------------|
| Pidana  | (Criminal Case)                                                                                  |
| Lengkar | i Formulir dibawah ini                                                                           |
|         | H SAUDARA PERNAH TERSANGKUT PERKARA PIDANA ?* (PHAVE YOU EVER CAUGHT IN A CRIMINAL CASE?)  TIDAK |
| 2. DAL  | MPERKARA APA ? (IN WHAT KIND OF CASE?)                                                           |
| 3. BAG  | IMANA PUTUSANNYA DAN VONIS HAKIM ? (WHAT IS THE DECISION OF THE JUDGE AND VERDICT?)              |
|         |                                                                                                  |

| Pelanggaran (Violation)<br>Lengkapi Formulir dibawah ini | pilih ya /<br>tidak                 |                                                                     |
|----------------------------------------------------------|-------------------------------------|---------------------------------------------------------------------|
| 1. APAKAH PERNAH MELAKUKAN PELAN<br>VA OTIDAK            | NGGARAN HUKUM / NORMA -             | NORMA?* (HAVE YOU EVER VIOLATED THE LAW AND SOCIAL NORMS OR OTHER?) |
| 2. PELANGGARAN HUKUM ATAU N                              | setelah input<br>data pidana<br>dan | ED THE LAW AND SOCIAL NORMS OR OTHER?)                              |
| 3. SAMPAI SEJAUH MANA PROS                               | pelanggaran<br>klik simpan          | LIAL NORMS OR OTHER?)                                               |
| Sebelumnya Simpan Sem                                    | semua                               |                                                                     |

Parofesional Modern Terper

Page | 15

10

#### Lalu maka akan tampil cetak kode pengurus seperti gambar di bawah ini :

| Kode Pengurusan     | : 7419711642-1551599329            |                       |
|---------------------|------------------------------------|-----------------------|
| No. Identitas       | : 200                              |                       |
| Nama Lengkap        | : pak nyobain                      |                       |
| Tanggal Pengurusan  | : 29-01-2019                       |                       |
| Berlaku s/d Tanggal | : 01-03-2019                       | 7419711642-1551599329 |
| Keperluan           | : PERSYARATAN TES PENGAWAS SEKOLAH |                       |

BANK/ATM/Kantor Kas BRI Polresta Sidoarjo pada hari pengurusan SKCK (\*) dengan terlebih dahulu melengkapi berkas persyaratan yang ada di web.

\*Jam Pembayaran Senin - Jumat : 08.00 - 13.00 Sabtu : 08.00 - 10.00

\*(wajib dilengkapi dengan bukti slip setoran /struk ATM jika sudah melakukan transfer)

### CARA DAFTAR SKCK PERPANJANGAN

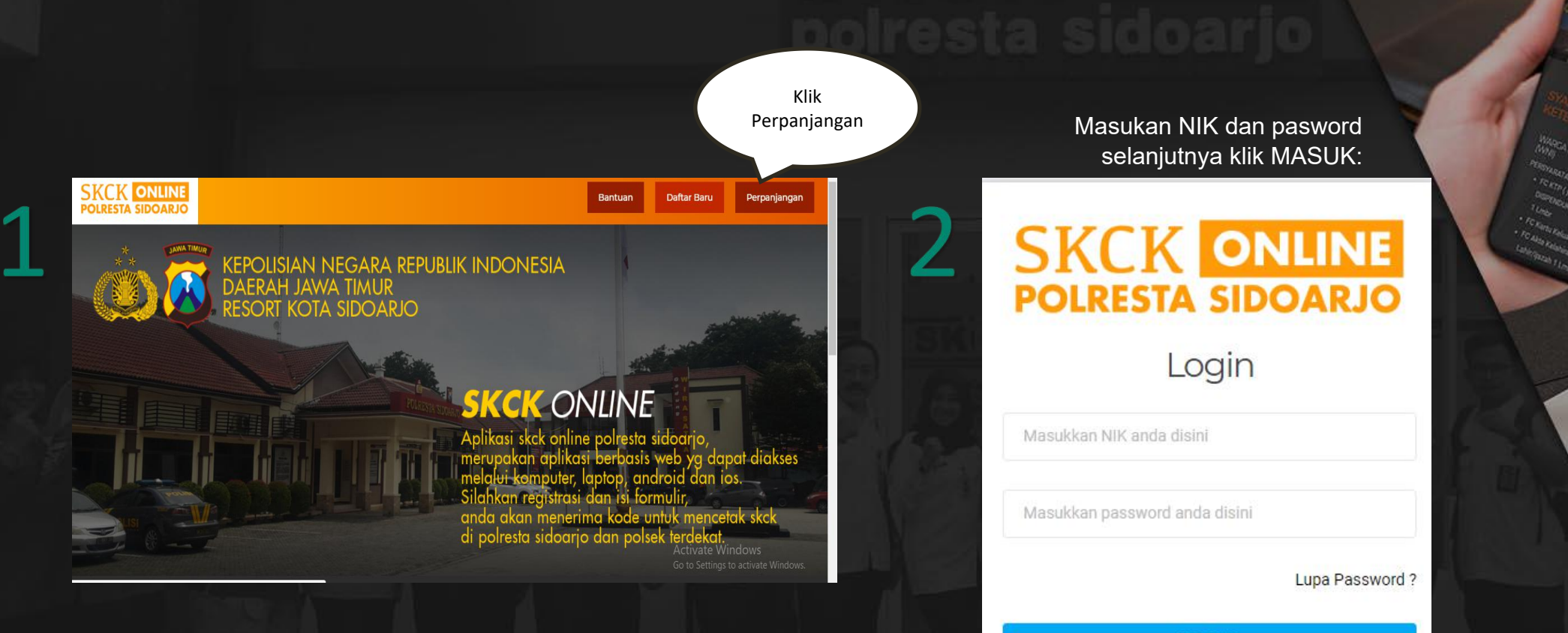

MASUK

**KEMBALI KE HALAMAN UTAMA** 

Page | 16 Profesional Modern Terpercaya

#### **CARA DAFTAR SKCK PERPANJANGAN**

Cek kembali data pengisian, apabila ada data yang ingin dirubah pilih kolom yang ingin dirubah dan masukan data baru. Apabilan sudah klik lanjutkan

| KEPERLUAN* (CONCERN)                      |   | TINGKAT KEWENANGAN* (AUTHORITY LEVEL) |
|-------------------------------------------|---|---------------------------------------|
| POLRES - MELAMAR PEKERJAAN                | • | POLRES                                |
| JENIS IDENTITAS* (TYPE INDENTITY)         |   | NOMOR IDENTITAS* (IDENTITY NUMBER)    |
| E-KTP                                     | × | 3515182105660005                      |
| NOMOR PASSPORT (PASSPORT NUMBER)          |   | NOMOR KITAS (KITAS NUMBER)            |
| Nomor Passport                            |   | Nomor Kitas                           |
| NAMA LENCKAP* (NAME)<br>MOCHAMAD CHOYROBI |   | p-3                                   |
| NAMA LENGKAP* (NAME)<br>MOCHAMAD CHOYROBI |   | P-2                                   |
| NAMA LENGKAP* (NAME)<br>MOCHAMAD CHOYROBI |   | for the second                        |
| NAMA LENCKAP* (NAME)<br>MOCHAMAD CHOYROBI |   | general de la                         |
| NAMA LENGKAP* (NAME)<br>MOCHAMAD CHOYROBI |   |                                       |
| NAMA LENCKAP* (NAME)<br>MOCHAMAD CHOYROBI |   |                                       |
| NAMA LENCKAP* (NAME)<br>MOCHAMAD CHOYROBI |   |                                       |

Apabila data keluarga, hobi dan data pendidikan tidak ada perubahan klik lanjutkan

| Tingkat (Level)* | Nama Sekolah (School Name)* | Tahun Lulus (Graduation year)* |       |
|------------------|-----------------------------|--------------------------------|-------|
| S1               | Akabri                      | 1990                           | Hapus |

Page | 17

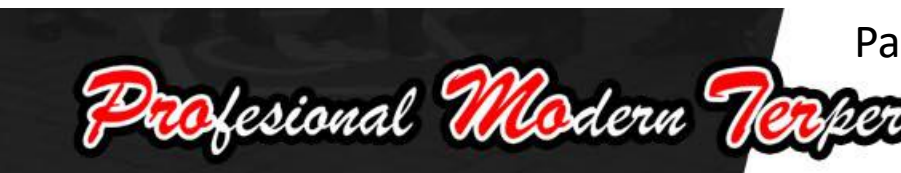

Sebelumnya

### CARA DAFTAR SKCK PERPANJANGAN

| Pelanggaran (Violation)<br>.engkapi Formulir dibawah ini |                                                                              |
|----------------------------------------------------------|------------------------------------------------------------------------------|
| 1. APAKAH PERNAH MELAKUKAN PELANG                        | GARAN HU ORMA? * (HAVE YOU EVER VIOLATED THE LAW AND SOCIAL NORMS OR OTHER?) |
|                                                          | setelah input                                                                |
|                                                          | data pidana 🔹                                                                |
| 2. PELANGGARAN HUKUM ATAU NOR                            | dan V AND SOCIAL NORMS OR OTHER?)                                            |
|                                                          | nelanggaran                                                                  |
|                                                          |                                                                              |
|                                                          | klik simpan                                                                  |
| 3. SAMPAI SEJAUH MANA PROSESNYA ?                        | semua                                                                        |
|                                                          |                                                                              |
|                                                          |                                                                              |
|                                                          |                                                                              |
| Sebelumnya Simpan Semu                                   |                                                                              |

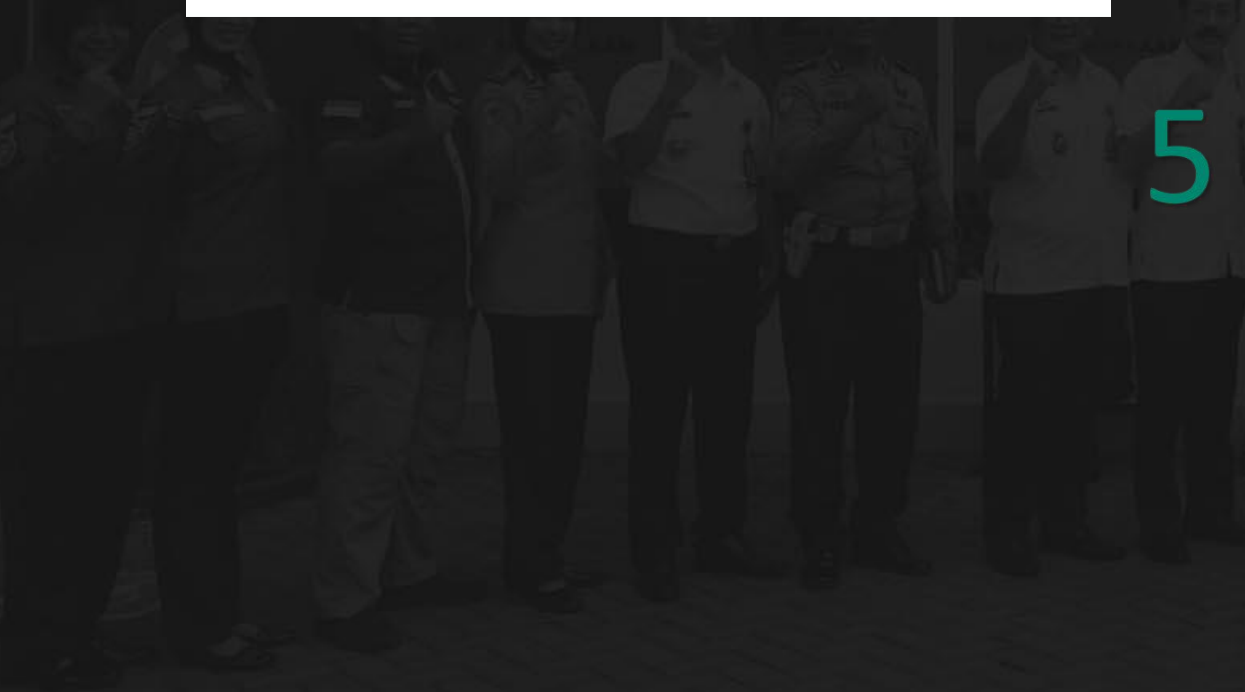

| Kode Pengurusan     | ÷ | 8847510-1559788785 |  |
|---------------------|---|--------------------|--|
| No. Identitas       | ŝ | 3515182105660005   |  |
| Nama Lengkap        | ÷ | MOCHAMAD CHOYROBI  |  |
| Tanggal Pengurusan  | ŝ | 10-04-2019         |  |
| Berlaku s/d Tanggal | ÷ | 10-05-2019         |  |

MELAMAR PEKERJAAN

SKCK ONLINE POLRESTA SIDOARJO

Keperluan

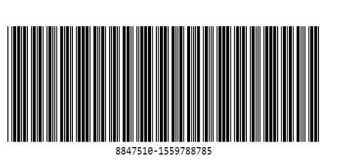

Riwayat

Pengajuan / Perpanjangan

Sebelum datang ke Polresta / Polsek agar terlebih dahulu melakukan pembayaran PNBP Rp. 30.000,- Ke : No. Rek BRI 0086 01.002730.304 an. BPN 165 Polresta Sidoarjo SKCK Online melalui : BANK/ATM/Kantor Kas BRI Polresta Sidoarjo pada hari pengurusan SKCK (\*) dengan terlebih dahulu melengkapi berkas persyaratan yang ada di web. \*( Jam Pembayaran : Senin - Jumat : 08.00 - 13.00 wib. Sabtu : 08.00 - 10.00 ) \*(wajib dilengkapi dengan bukti siljs etoran /struk ATM jika sudah melakukan transfer)

Setelah itu klik cetak langsung bawa tempat pelayanan SKCK

Profesional Modern Terp

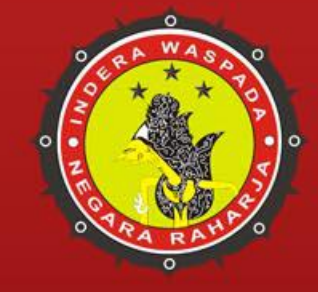

### PENGHARGAAN SKCK ONLINE & SKCK KELILING ONLINE

### **TOP 99 TAHUN 2018**

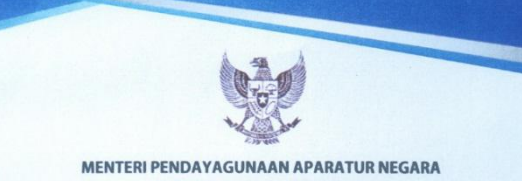

#### DAN REFORMASI BIROKRASI

#### **PIAGAM PENGHARGAAN**

Berdasarkan Keputusan Menteri Pendayagunaan Aparatur Negara dan Reformasi Birokrasi Nomor 25 Tahun 2018 tentang Penetapan Top 99 Inovasi Pelayanan Publik Tahun 2018, dengan ini memberikan penghargaan atas inovasi

#### SKCK Online dan SKCK Keliling Online

KEPOLISIAN RESOR KOTA SIDOARJO, KEPOLISIAN DAERAH JAWA TIMUR **KEPOLISIAN NEGARA REPUBLIK INDONESIA** 

SEBAGAI

**TOP 99 INOVASI PELAYANAN PUBLIK TAHUN 2018** 

> JAKARTA, 19 SEPTEMBER 2018 MENTERI PENDAYAGUNAAN APARATUR NEGARA

DAN BEFORMASI BIROKRASI

SYAFRUDDIN

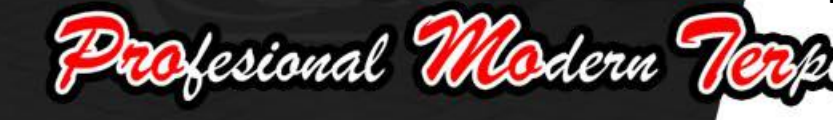

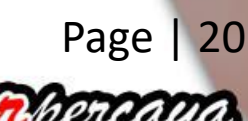

### **TOP 99 TAHUN 2019**

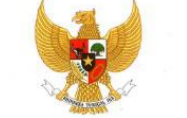

MENTERI PENDAYAGUNAAN APARATUR NEGARA DAN REFORMASI BIROKRASI

#### PIAGAM PENGHARGAAN

Berdasarkan Keputusan Menteri Pendayagunaan Aparatur Negara dan Reformasi Birokrasi Nomor 47 Tahun 2019 tentang Penetapan Top 99 Inovasi Pelayanan Publik Tahun 2019, dengan ini memberikan penghargaan atas inovasi

SKCK Online

dan SKCK Keliling Online Polresta Sidoarjo

Kepolisian Resor Kota Sidoarjo Polda Jawa Timur Kepolisian Negara Republik Indonesia sebagai :

#### **TOP 99 INOVASI**

#### **PELAYANAN PUBLIK TAHUN 2019**

Jakarta, 18 Juli 2019 MENTERI PENDAYAGUNAAN APARATUR NEGARA DAM-REFORMASI BIROKRASI

Page | 21

Profesional Modern Terp

### **TOP 45 TAHUN 2019**

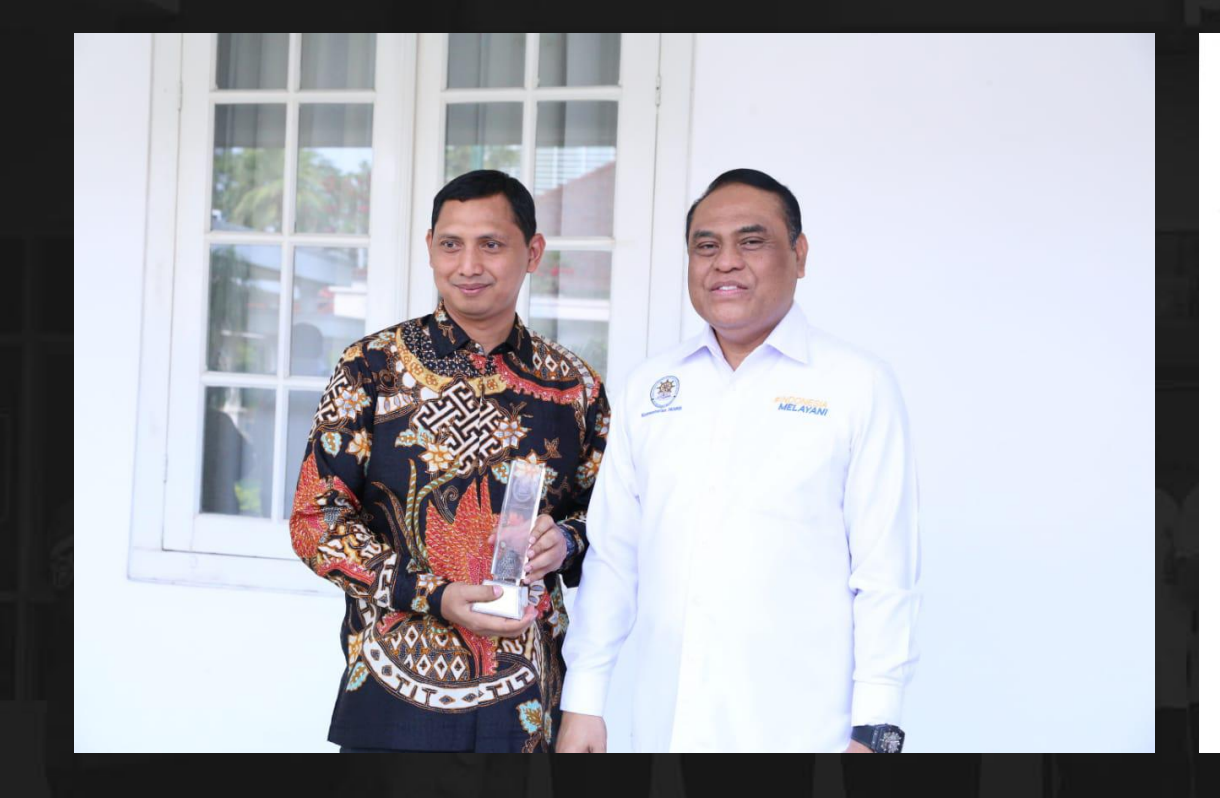

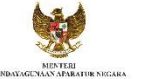

DAN KEPURUASI BIROKRASI REPUBLIK INDONESIA KEPUTUSAN

MENTERI PENDAYAGUNAAN APARATUR NEGARA DAN REFORMASI BIROKRASI

NOMOR 78 TAHUN 2019

TENTANO TOP 45 INOVASI PELAVANAN PUBLIK TAHUN 2019 MENTERI PENDAYAGUNAAN APARATUR NEGARA DAN REFORMASI BIROKRASI,

Menimbang i a. bahwa untuk memberikan penghargaan sebagai inovasi pelogunan publik terpiji kepada Kemenlerian/Lembaga pemeritah Dearish, Badan Usaka Milk Rogana, dan Budan Usaha Milik Daerah berkenaan dengan pelaksanaan Kompetisi Inovasi Pelayanan Publik di Langkungaan Kementerian/Lembaga, Pemeritah Daerah, Badan Usaha Milik Negara, dan Badan Usaha Milik Daerah Tahun 2019, perlu untuk menetapkan Top 45 Inovasi Pelayanan Publik Adm 2019;

> bahwa berdasarkan pertimbangan sebagaimana dimakasud dalam huruf a pertu menetapkan Keputusun Menteri Pendayagunasan Aparatur Negara dan Reformasi Birokrasi temang Top 45 Inovasi Pelayanan Publik Tahun 2019;

Mengingar : 1. Undarg-Undarg Verpuklik Indonesia Nemor 23 Tahun 2009 tentang Pelayanan Publik (Lembaran Negara Republik Indonesia Tahua 2009 Nomor 112, Taulukhan Lembaran Negara Republik Indonesia Nomor 5038);
Perastuan Penerinah Republik Indonesia Nomor 5038;
Perastuan Penerinah Republik Indonesia Nomor 5038;
Perastuan Penerinah Republik Indonesia Nomor 5038;
Penatuan Penerinah Republik Indonesia Undarg Undang Verbukik Indonesia Nomor 25 Tahun 2012 tentang Pelakamaan Undang Undang Velayana Publik (Lembaran Regara Republik Indonesia Tahun 2012 Namor 215, Tanbahan Lembaran Negara Republik Indonesia Name 7537;

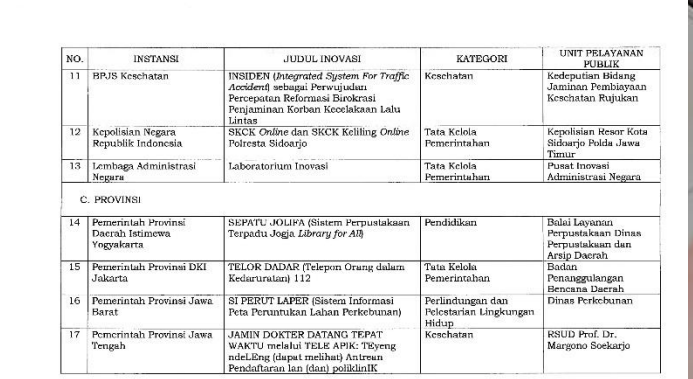

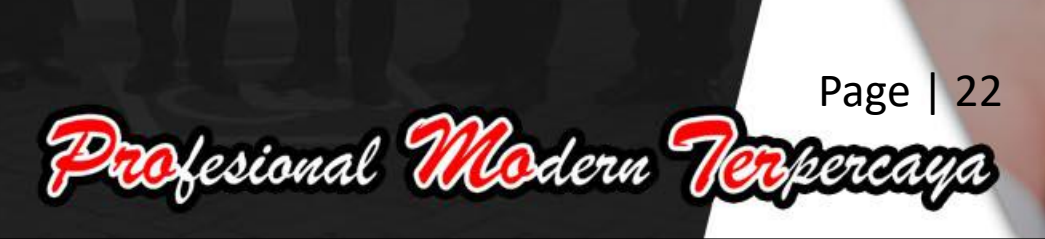

#### **PROMOTER REWARD**

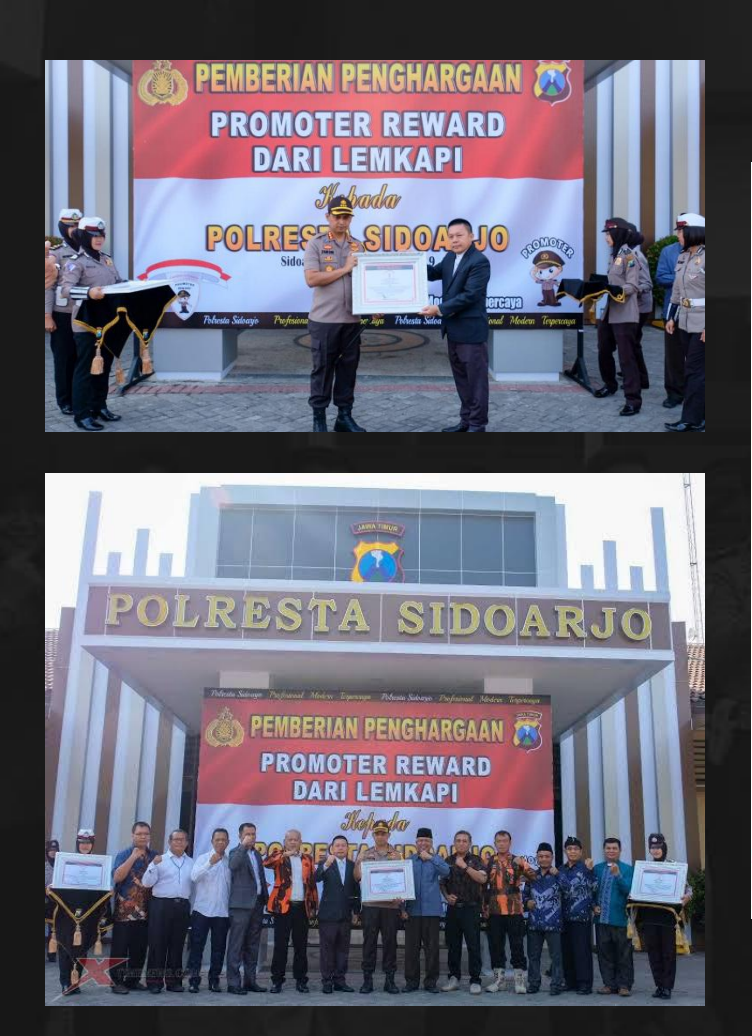

### polresta sidoarjo

#### PROMOTER REWARD

Diselenggarakan LEMBAGA KAJIAN STRATEGIS KEPOLISIAN INDONESIA (LEMKAPI)

PIAGAM PENGHARGAAN PROMOTER REWARD No. 40/1K/LEMKAPI/2019 DIANUGERAHKAN KEPADA :

#### POLRESTA SIDOARJO

Prestasinya dalam melakukan digitalisasi pelayanan publik di Polresta Sidoarjo sehingga beberapa inovasinya seperti SKCK Online dan SKCK Keliling Online, Delta Siap, Hllang Online, SP2HP Online, E-Bhabin, Patroli Barcode, Delta Speed, IKM dan SKM Online maupun inovasi lainnya telah mendapatkan apresiasi dan penghargaan dari Kemenpan RB, Kapolri, Lembaga Survey Independen dan masyarakat. Upaya digitalisasi tersebut mampu meningkatkan kinerja personil Polri di Polresta Sidoarjo dan menjadi inspirator bagi satker Polres lainnya guna mewujudkan postur Polri yang Promoter (Profesional Modern dan Terpercaya)

> Jakarta, 23 September 2019 Direktur Eksekutif LEMKAPI

ROMO

REWAR

DR.EDI SAPUTRA HASIBUAN,SH.MH

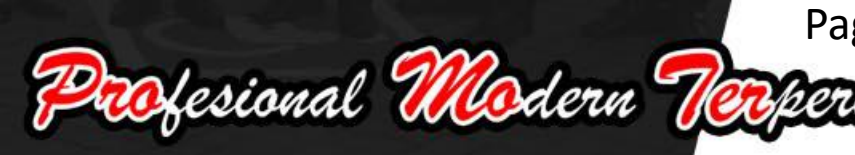

# SEKIAN& TERIMAKASIH

SKCK

Pendaftaran SKCK Online relalul HP Antroid atau PC lentan membuka website

join 10 Order